# AT&T Control Center Invoice Example 1 Job Aid

# Used for domestic solutions, including roaming solutions.

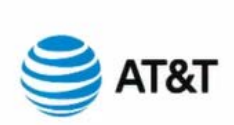

Attn

Page: 1 of 2 Invoice Number: Invoice Date: Sat, October 24, 2020 Billing Period: 09/19/20-10/18/20

#### How to Pay & Contact Us

Internet: http://att.com/simmanagement View/Download invoice files Login to AT&T Control Center. Click "Billing"

Click the desired invoice

#### AT&T Control Center - Bill At A Glance

| Previous Balance                                                     | \$27,159.48   |
|----------------------------------------------------------------------|---------------|
| Payment(s) received by 10/5/2020. THANK YOU                          | \$14,022.14   |
| Adjustments                                                          | \$0.00        |
| Balance Forward                                                      | \$13,137.34   |
| Current Monthly Charges<br>Net Payment Due 30 days from Invoice Date | \$12,157.65   |
| Total Amount Due                                                     | \$25,294.99   |
| New Charges                                                          |               |
| 5                                                                    | Total Charges |
| Monthly Service                                                      | \$7,690.80    |
| Data Usage                                                           | \$3,616.01    |
| Text Messaging Usage                                                 | \$0.01        |
| Government Fees and Taxes                                            | \$850.83      |
| Subtotal                                                             | \$12,157.65   |
| Total New Charges                                                    | \$12,157.65   |
|                                                                      |               |

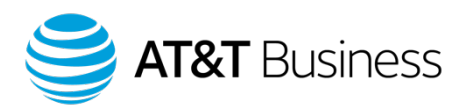

#### February 5, 2021

#### **Table of Contents**

2

<u>Retrieving an Invoice from the AT&T Control Center</u> Slide 3
 <u>AT&T Control Center Invoice Example 1</u> Slide 8

NOTE: All numbers and costs shown in this job aid are for demonstration purposes only and do not reflect actual pricing, customer invoices, or reports.

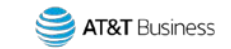

# Retrieving an Invoice from the AT&T Control Center

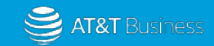

#### **Retrieve an Invoice**

- 1. Access AT&T Control Center.
- 2. Select the Billing tab.

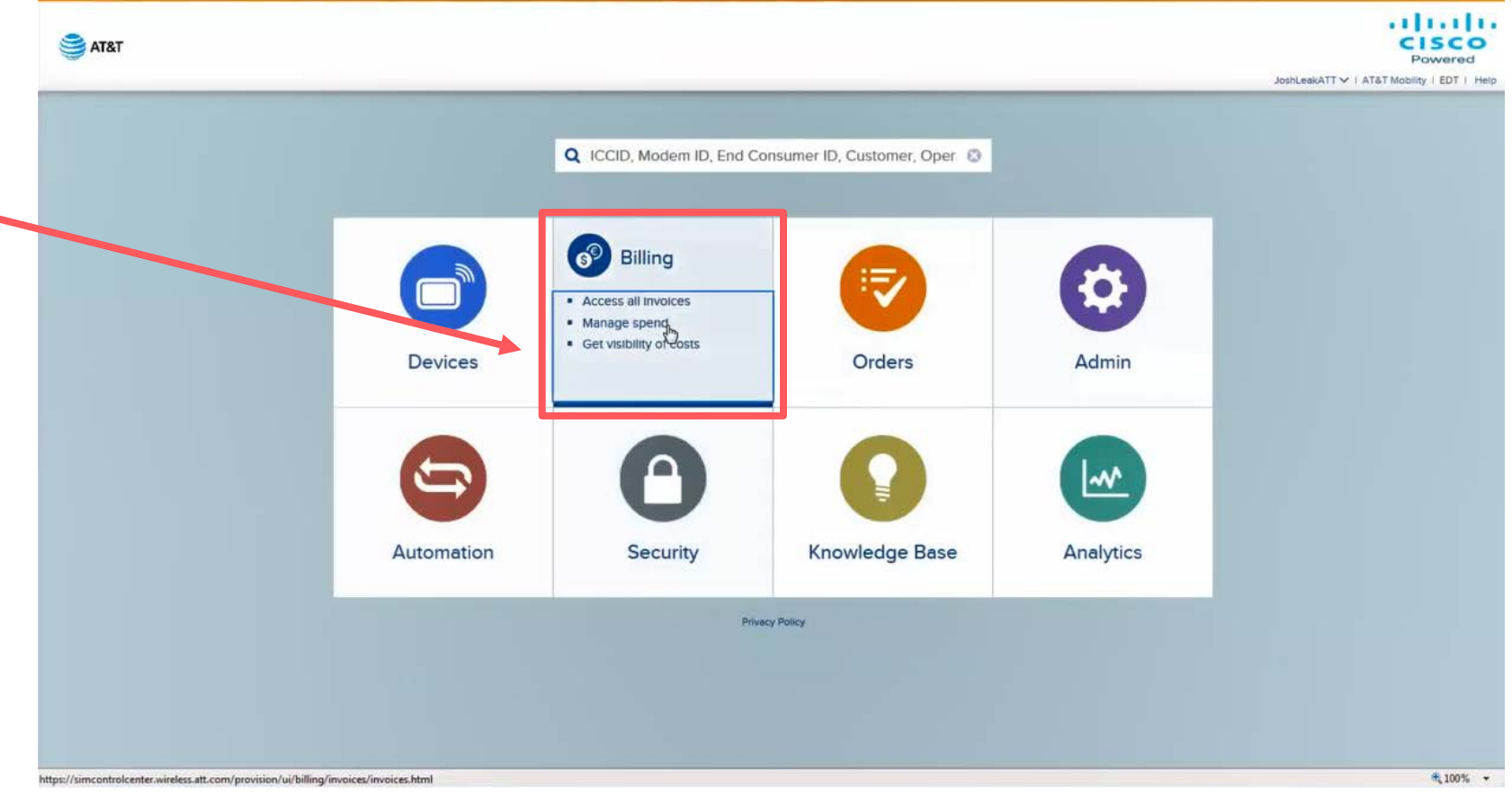

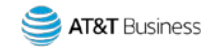

#### Retrieve an Invoice cont.

3. Select Filter.

|                                                                                                    |                                                                                                    |                     |              |       |            |            |                                                                                                    |           |                  |                |                |             | ATT V   ATAT Mobility | ES    |
|----------------------------------------------------------------------------------------------------|----------------------------------------------------------------------------------------------------|---------------------|--------------|-------|------------|------------|----------------------------------------------------------------------------------------------------|-----------|------------------|----------------|----------------|-------------|-----------------------|-------|
|                                                                                                    | Devices                                                                                                    | <b>O</b><br>Bulling | Orders       | \$    | Automation | Security   | Analytics                                                                                                    |           |                  |                |                |             |                       |       |
| Involces                                                                                                    | Q Oct 2020                                                                                                    |                     | 0.           | Fille |            |            | L'HLA                                                                                                    | Actions   | ~                |                |                | 5           | 1-50/10832  4 4 1 of  | e 217 |
| Retail Invoices                                                                                                    | @ Invoice ID                                                                                                    | Billing Cycle       | Account Name |       |            | Account ID | Operator Acco                                                                                                    | u Devices | Total Charge     | Data Volume (M | SMS Volume (mr | V Published | Taxable Account       |       |
| Partner Invoices                                                                                                    | 1                                                                                                    | Oct 2020            |              | -     |            | 10000      |                                                                                                    | 4264385   | (\$1.131,020.17) | 789.321.367.9  | 15.015.556     | 5 Yes       | Yes                   |       |
| Usages                                                                                                    |                                                                                                    | Oct 2020            |              |       |            |            |                                                                                                    | 2671437   | (\$2,035,784,23) | 406.662,000    | 4,233,483      | t Yes       | Yes                   |       |
| Rate Plans                                                                                                    | Contraction of the local division of the local division of the loc | Oct 2020            |              |       |            |            |                                                                                                    | 1873121   | \$0.00           | 187.527,479.2  | 3.548.008      | 2 No        | No                    |       |
| Contraction of the contraction of the contraction o |                                                                                                    | Oct 2020            |              |       |            |            | and a second                                                                                                    | 1580199   | \$264,353.94     | 231,975,177.36 | 1,417,917      | 2 Yes       | Yes                   |       |
| Retail Rate Plans                                                                                                    | 0                                                                                                    | Oct 2020            |              |       |            |            | And the second second s | 1321821   | \$624,598.96     | 881,370.663    | 118,082        | 0 Yes       | Yes                   |       |
| Tech Type Charges                                                                                                    |                                                                                                    | Oct 2020            |              |       |            |            |                                                                                                    | 1210999   | \$200,082.46     | 853,069.776    | 751,542        | 5 Yes       | Yes                   |       |
|                                                                                                    |                                                                                                    | Oct 2020            |              |       |            |            | dimension in the local distribution of the local distribution of the l | 1124153   | \$625,327.02     | 598,383.624    | 6,557,162      | 1. Yes      | Yes                   |       |
|                                                                                                    |                                                                                                    | Oct 2020            |              |       |            |            |                                                                                                    | 1099423   | \$176,495.76     | 165.849.226    | 31             | O Yes       | Yes                   |       |
|                                                                                                    | 0                                                                                                    | Oct 2020            |              |       |            |            |                                                                                                    | 1030598   | \$198,047.15     | 83,694,641.534 | 2.060.062      | 3 Yes       | Yes                   |       |
|                                                                                                    | 0                                                                                                    | Oct 2020            |              |       |            |            |                                                                                                    | 868376    | \$792,110.96     | 6.695,631.79   | 43             | 0 Yes       | Yes                   |       |
|                                                                                                    | 0                                                                                                    | Oct 2020            |              |       |            |            |                                                                                                    | 847780    | \$281,732.62     | 2.129.903.963  | 4.570          | 1. Yes      | Yes                   |       |
|                                                                                                    |                                                                                                    | Oct 2020            |              |       |            |            |                                                                                                    | 824274    | \$3,176,642.65   | 1,667,333,776  | 20,825,838     | t Yes       | Yes                   |       |
|                                                                                                    | 0                                                                                                    | Oct 2020            |              |       |            |            | distance in the local distance in the local  | 795230    | \$220,609,44     | 401,359.15     | 117            | 0 Yes       | Yes                   |       |
|                                                                                                    | 0                                                                                                    | Oct 2020            |              |       |            |            |                                                                                                    | 791240    | \$91,210.48      | 993.839.721    | 1.136.872      | 0 Yes       | Ves                   |       |
|                                                                                                    | 0                                                                                                    | Oct 2020            |              |       |            |            |                                                                                                    | 772119    | \$873,437.67     | 32.116.318.372 | 164,044        | E Yes       | Yes                   |       |
|                                                                                                    | and the second second                                                                                                    | Oct 2020            |              |       |            |            |                                                                                                    | 760853    | \$0.00           | 92.777.537.577 | 929,547        | 2 No        | No                    |       |
|                                                                                                    | 0                                                                                                    | Oct 2020            |              |       |            |            |                                                                                                    | 741401    | \$1,184,026.36   | 245.285,904    | 101            | 0 Yes       | Yes                   |       |
|                                                                                                    | 1                                                                                                    | Oct 2020            |              |       |            |            |                                                                                                    | 672923    | \$333,967.69     | 520.979 734    | 0              | 2 Yes       | Yes                   |       |
|                                                                                                    | 0                                                                                                    | Oct 2020            |              |       |            |            |                                                                                                    | 551211    | \$77,793.46      | 50,704.244     | 2,310,671      | 4 Yes       | Yes                   |       |
|                                                                                                    | 1                                                                                                    | Oct 2020            |              |       |            |            |                                                                                                    | 491662    | \$208,888.23     | 59,928,952,519 | 8              | 4 Yes       | Yes                   |       |
|                                                                                                    | 1                                                                                                    | Oct 2020            |              |       |            |            |                                                                                                    | 485503    | \$330,336.51     | 105.093.030.3  | 865.513        | 3 Yes       | Yes                   |       |
|                                                                                                    | 0                                                                                                    | Oct 2020            |              |       |            |            |                                                                                                    | 467807    | \$235,679.73     | 115,873,774    | 912,694        | t Yes       | Yes                   |       |
|                                                                                                    |                                                                                                    | Oct 2020            |              |       |            |            |                                                                                                    | 430061    | \$0.00           | 0              | 0              | O No        | No                    |       |

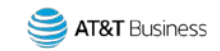

#### Retrieve an Invoice cont.

4. Enter and choose the Account Name.

Once you type the first few letters of the account, you may see previous entries by selecting the dropdown menu.

5. Select Apply.

| S AT&T                                                                                                    |                                                                                                    |           |                |               |            |           |                  |                 |                   |             | ATT V I ATAT M  |
|----------------------------------------------------------------------------------------------------|----------------------------------------------------------------------------------------------------|-----------|----------------|---------------|------------|-----------|------------------|-----------------|-------------------|-------------|-----------------|
| • •                                                                                                    | Devices Billing                                                                                                    | Orders Ad | min Automation | A<br>Security | Analytics  |           |                  |                 |                   |             |                 |
|                                                                                                    | Search Filters                                                                                                    |           | 1              |               | ×          | Actions 🗸 |                  |                 |                   |             |                 |
|                                                                                                    | Conserve P                                                                                                    |           |                |               | 1.0        | Ices      | Total Charge     | Data Volume (M  | SMS Volume (mr. 1 | V Published | Taxable Account |
| arto ri lovo                                                                                                    | Involce ID                                                                                                    |           |                |               | \$         | 4385      | (\$1,131,020.17) | 789,321,367.9   | 15,015,556        | 5 Yes       | Yes             |
| Usag                                                                                                    | In store Dates                                                                                                    |           |                |               |            | 1437      | (\$2,035,784,23) | 406,662,000     | 4,233,483         | t Yes       | Yes             |
| Rate Hans                                                                                                    | those pare                                                                                                    |           |                |               | 0.00       |           | \$0.00           | 197.527,479.2   | 3.548.008         | 2 No        | No              |
| Data da la compañía da la compañía da la compañía da la compañía da la compañía da la compañía da la compañía d | Bilable                                                                                                    |           |                |               | -          | 1199      | \$264,353.94     | 231,975.177.35  | 1,417,917         | 2 Yes       | Ves             |
| Resal Mater Hans                                                                                                |                                                                                                    |           |                |               |            | 821       | \$624,598.96     | 881,370.663     |                   | 0 Yes       | Yes             |
| Tech Type Charges                                                                                               | Account Name                                                                                                    |           |                |               | *          | 999       | \$200,082.46     | 853,069.776     | 751,542           | 5 Yes       | Yes             |
|                                                                                                    | l and the L                                                                                                    |           |                |               |            | 153       | \$625.327.02     | 598,383.624     | 6,557,162         | L Yes       | Yes             |
|                                                                                                    | Operator Account ID                                                                                                    | +         |                |               |            | 1423      | \$176,495.76     | 165,849.226     |                   | O Yes       | Yes             |
|                                                                                                    | Designed                                                                                                    |           |                |               | -          | 1594      | \$198,047.15     | 83,694,641.534  | 2,060,062         | 3 Yes       | Yes             |
|                                                                                                    | Published                                                                                                    |           |                |               |            |           | \$792,110.96     | 6.695,631,79    | 43                | O Yes       | Yes             |
|                                                                                                    | Show invoice with no                                                                                                    |           |                |               | 100        |           | \$281,732.62     | 2,129,903,963   | 4.570             | t. Yes      |                 |
|                                                                                                    | charges                                                                                                    |           |                |               |            | 274       | \$3,176,642.65   | 1,667,333,776   | 20,825,838        | t. Yes      |                 |
|                                                                                                    | and a second second sec |           |                |               | 1          |           | \$220,609,44     | 401,359.15      |                   |             |                 |
|                                                                                                    | Taxable Account                                                                                                    |           |                |               | •          |           | 59(210.48        | 9943,8539.721   | 135.872           |             |                 |
|                                                                                                    | Tax Status                                                                                                    |           |                |               | -          |           | 50.00            | 0.5 777 637 637 |                   |             |                 |
|                                                                                                    |                                                                                                    |           |                |               | 224        |           | \$1,184,026.36   | 245.285.904     |                   | o Yes       |                 |
|                                                                                                    | Account Segment                                                                                                    |           |                |               | -          |           | \$333.967.69     | 520.979 734     |                   | 2 Yes       | Yes             |
|                                                                                                    | 1.000000000000000000000000000000000000                                                                                                    |           |                |               |            | 15        | \$77,793.46      | 50,704,244      | 2,310,671         | 4 Yes       | Ves             |
|                                                                                                    |                                                                                                    |           |                | 10110         |            | 62        | \$208,888.23     |                 | 8                 | 4 Yes       | Yes             |
|                                                                                                    |                                                                                                    |           |                | Cancel        | Clea Apply | 103       | \$330,336.51     |                 |                   | 3 Yes       | Yes             |
|                                                                                                    |                                                                                                    |           |                |               |            | 107       | \$235,679.73     | 115,873,774     | 912,694           | t Yes       | Yes             |
|                                                                                                    |                                                                                                    |           |                |               | - 4        | 30061     | \$0.00           |                 |                   | 0 No        |                 |
|                                                                                                    |                                                                                                    |           |                |               |            |           | 10000000         |                 |                   |             |                 |

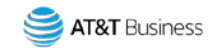

### Retrieve an Invoice cont.

# The Screen will provide a summary of information, such as:

- Link to the invoice (paperclip icon)
- Link to the Invoice ID detail
- Billing Cycle
- Account Name & ID
- Devices
- Charges

- Volume/Usage
- 6. Open an invoice by selecting the paperclip icon.

| AT&T                      |              |                           |              |               |            |            |                |                 |                             |                              |                          |                  | V   ATAT Mobility   EST |
|---------------------------|--------------|---------------------------|--------------|---------------|------------|------------|----------------|-----------------|-----------------------------|------------------------------|--------------------------|------------------|-------------------------|
|                           | Devices      | Billing                   | Crders       | Admin         | Automation | Security   | Analytics      |                 |                             |                              |                          |                  |                         |
| oices                     | Q Oct 2020   |                           | 0 v T        | Filters Clear |            |            |                | A               | ctions 🗸                    |                              |                          |                  | 31/1 (4 # 1#1)          |
| l Invoices<br>wr Invoices | 1 Invoice ID | Billing Cycle<br>Oct 2020 | Account Name | =             |            | Account ID | Operator Accou | Devices<br>8544 | Total Charge<br>\$12,157.65 | Data Volume (M<br>36.230.899 | SMS Volume (mr. V<br>1 o | Published<br>Yes | Taxable Account.<br>Yes |
| : Plans<br>el Rate Plans  | 1            |                           |              |               |            |            |                |                 |                             |                              |                          |                  |                         |
| n Type Charges            | L            |                           |              |               |            |            |                |                 |                             |                              |                          |                  |                         |
|                           |              |                           |              |               |            |            |                |                 |                             |                              |                          |                  |                         |
|                           | L            |                           |              |               |            |            |                |                 |                             |                              |                          |                  |                         |
|                           |              |                           |              |               |            | ₽.         |                |                 |                             |                              |                          |                  |                         |
|                           | I            |                           |              |               |            |            |                |                 |                             |                              |                          |                  |                         |
|                           |              |                           |              |               |            |            |                |                 |                             |                              |                          |                  |                         |
|                           |              |                           |              |               |            |            |                |                 |                             |                              |                          |                  |                         |
|                           | <            |                           |              |               |            |            |                |                 |                             |                              |                          |                  |                         |

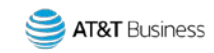

# AT&T Control Center Invoice Example 1

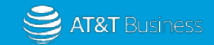

## AT&T Control Center (ACC) Invoice Example 1 Review

#### The top section of the ACC Invoice Example 1 provides the following:

- 1. Company name, address, Attn, (who the invoice is sent to).
- 2. Number of pages on the invoice.
- Invoice Number, Invoice Date (date the invoice was generated), and Billing Period (Billing periods can change, but are usually the 19th through the 18th).

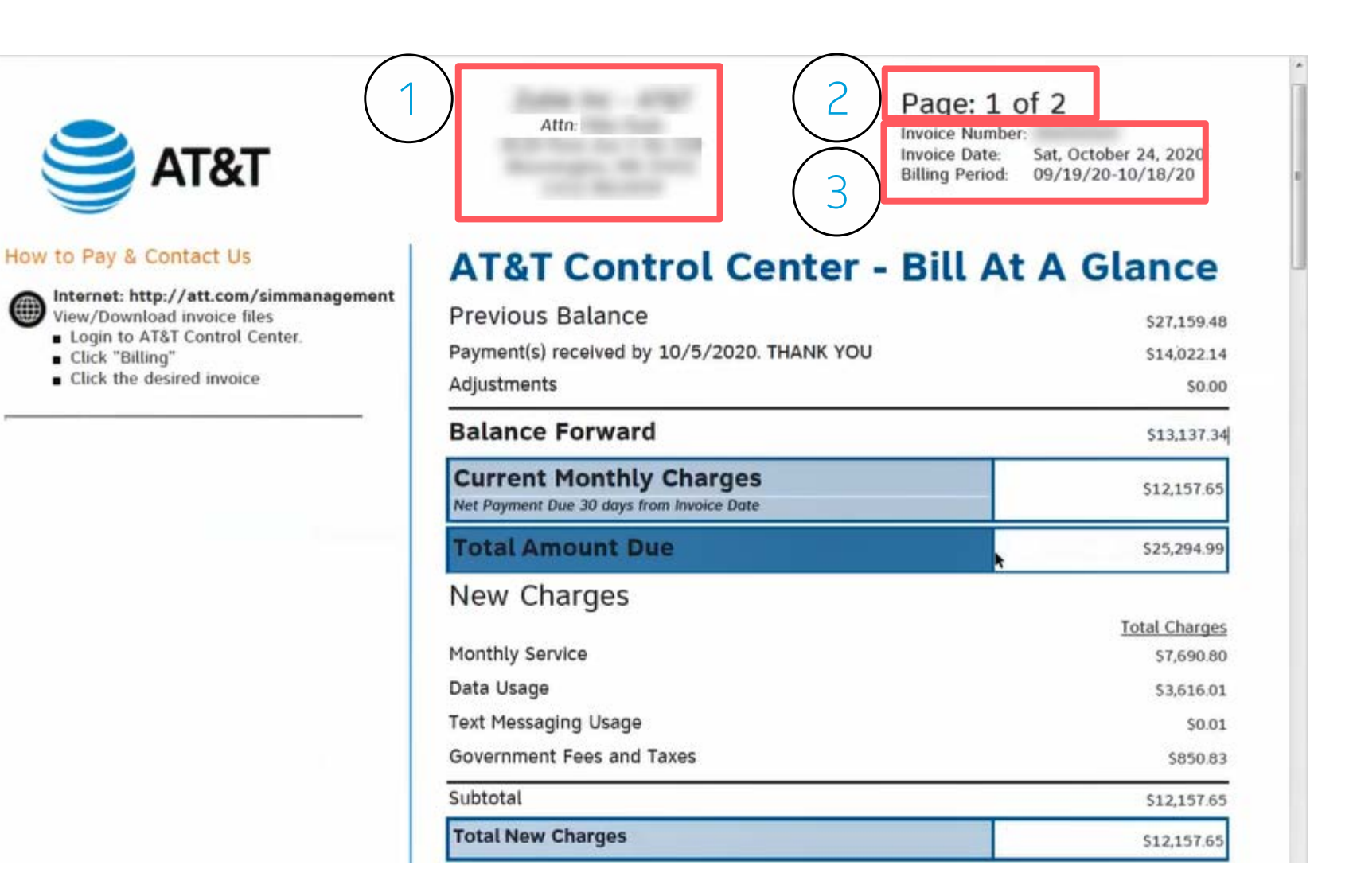

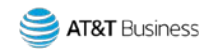

# AT&T Control Center (ACC) Invoice Example 1 Review Bill At A Glance

As shown in this example, the Bill At A Glance section provides the following:

- Previous Balance, Amount of payment received and the date received, Adjustments if any.
- 2. Balance forward. The previous balance, minus the payment, minus any adjustment = the Balance Forward.
- Current Monthly Charges. This is added to the Balance Forward, which equals the Total Amount Due.

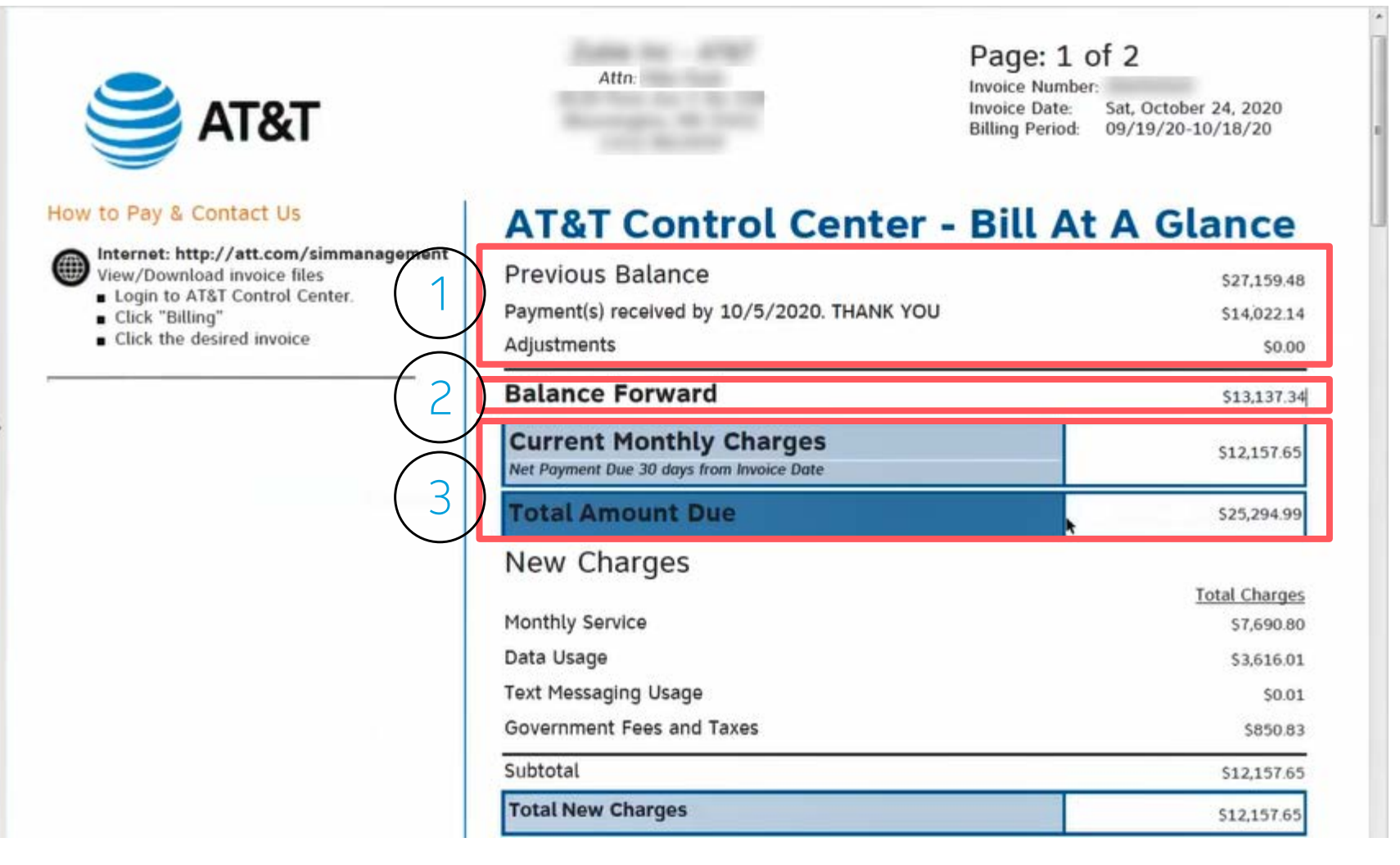

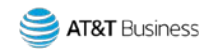

# AT&T Control Center (ACC) Invoice Example 1 Review Bill At A Glance cont.

 The New Charges section shows the types of charges associated with the invoice. The New Charges are the breakdown of the Current Monthly Charges.

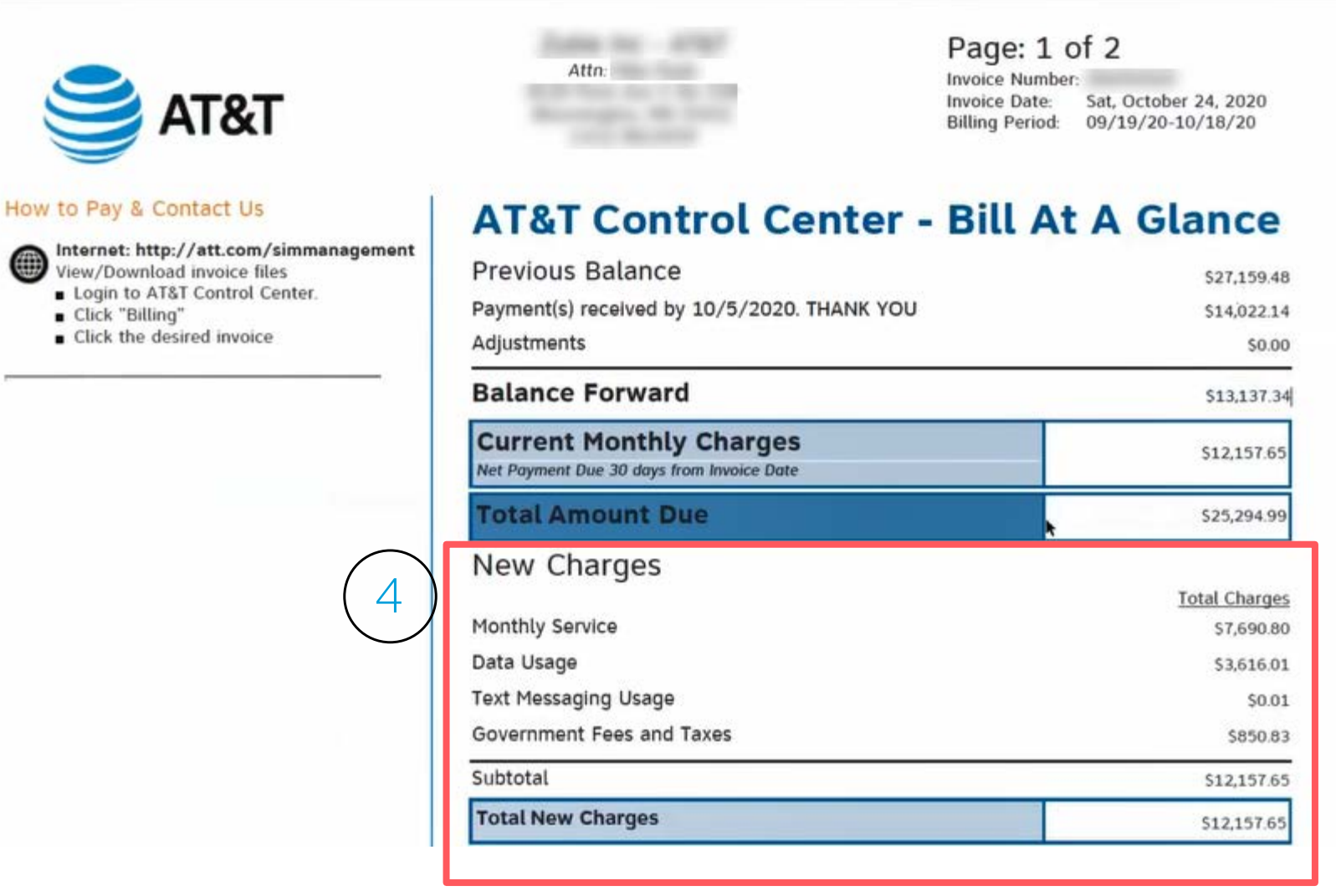

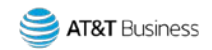

# AT&T Control Center (ACC) Invoice Example 1 Review Bill At A Glance cont.

#### New Charges

12

- 1. Monthly Service Typically the monthly recurring charges and one-time charges.
- 2. Data Usage / Charges.
- 3. Text Messaging Usage / Charges.
- 4. Government Fees and Taxes, (taxes, surcharges, etc.).
- 5. The New Charges added together equal the Subtotal and Total New Charges, which also equals the Current Monthly Charges.

Note: There are no Voice Usage charges in this example. If Voice Usage is included in your New Charges section, they would appear here as well.

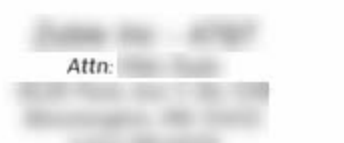

Page: 1 of 2 Invoice Number: Invoice Date: Sat, October 24, 2020 Billing Period: 09/19/20-10/18/20

#### AT&T Control Center - Bill At A Glance

| Previous Balance                                                  | \$27,159.48   |
|-------------------------------------------------------------------|---------------|
| Payment(s) received by 10/5/2020. THANK YOU                       | \$14,022.14   |
| Adjustments                                                       | \$0.00        |
| Balance Forward                                                   | \$13,137.34   |
| Current Monthly Charges Net Payment Due 30 days from Invoice Date | \$12,157.65   |
| Total Amount Due                                                  | \$25,294.99   |
| New Charges                                                       |               |
|                                                                   | Total Charges |
| Monthly Service                                                   | \$7,690.80    |
| Data Usage                                                        | \$3,616.01    |
| Text Messaging Usage                                              | \$0.01        |
| Government Fees and Taxes                                         | \$850.83      |
| Subtotal                                                          | \$12,157.65   |
| Total New Charges                                                 | \$12,157.65   |

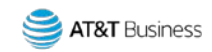

# AT&T Control Center (ACC) Invoice Example 1 Review Return Payment Section

Scroll down the invoice to the Return Payment section, which provides:

- 1. Return payment address.
- 2. Balance forward / Past Due amount.
- 3. Current Monthly Charges.
- 4. Total Amount Due.
- 5. Invoice Number.

13

 Amount Paid box to indicate the amount being paid on this invoice.

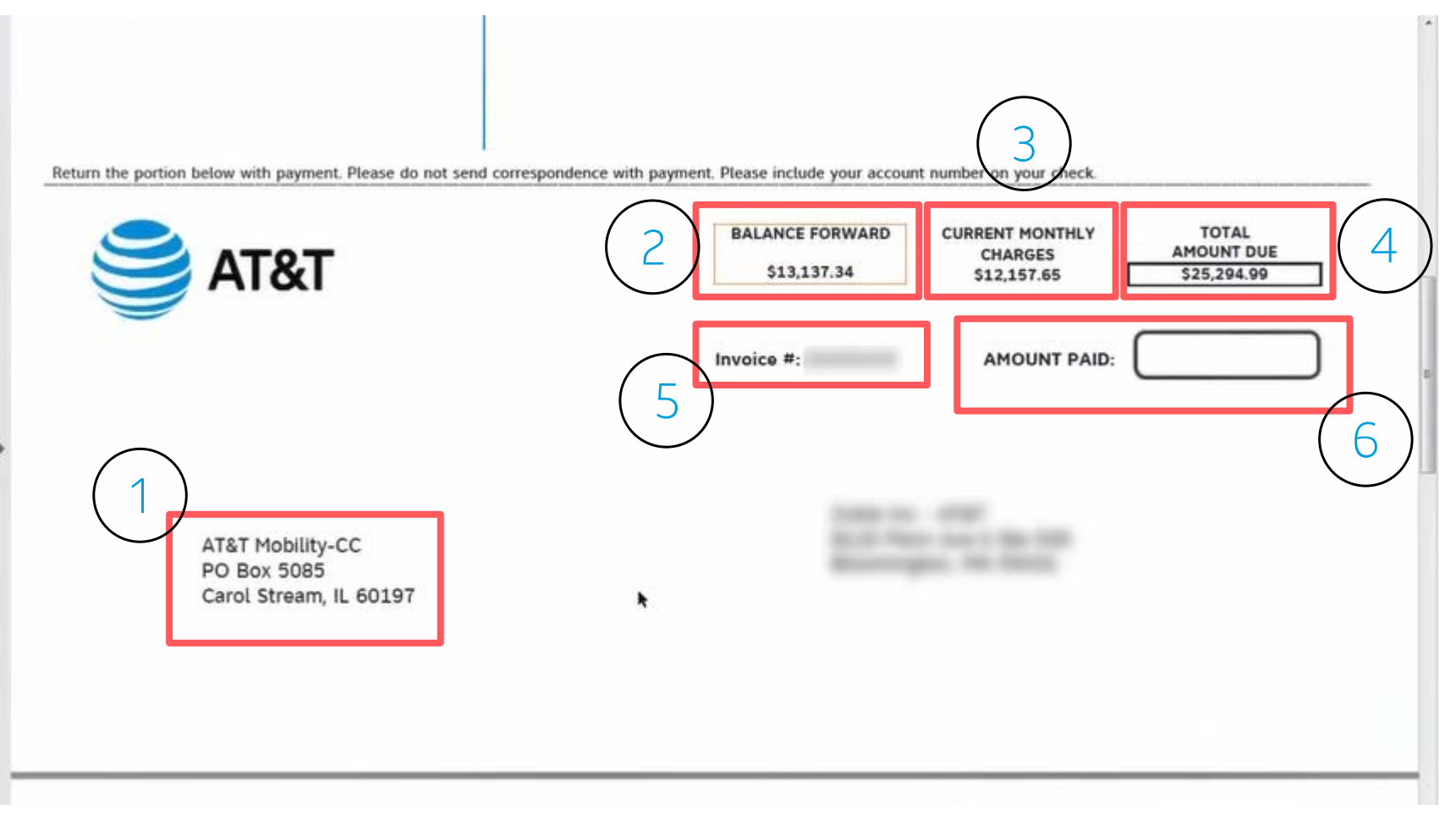

Customers can pay by check or electronic funds transfer.

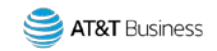

### AT&T Control Center (ACC) Invoice Example 1 Review Payments and Adjustments Section

Continue scrolling in the invoice to see breakdowns of each section.

A description of any Payments and Adjustments.

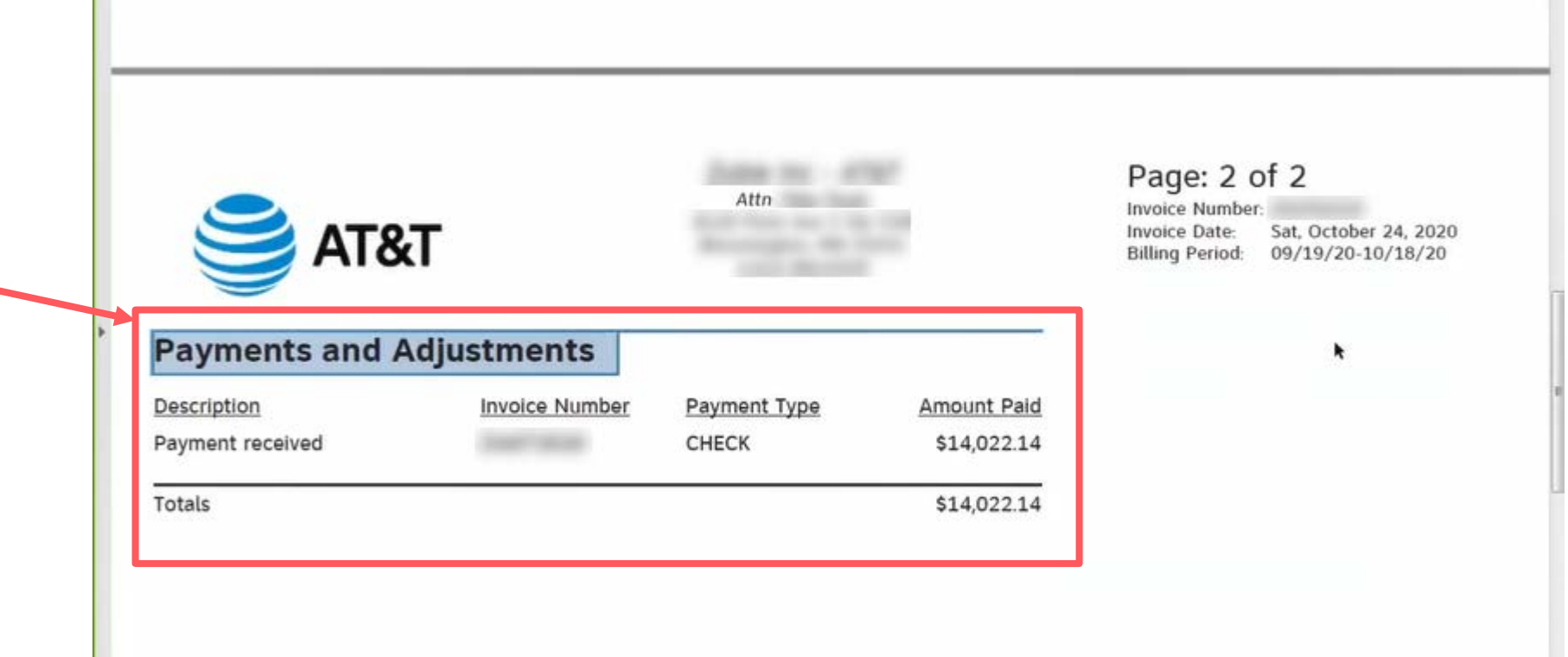

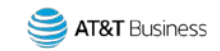

# AT&T Control Center (ACC) Invoice Example 1 Review Data Service Section

#### Data Service

- The Data Service Charges are broken down by Rate Plan. In this example, there were two plans active on the invoice.
  - One plan had 8538 SIMs on the plan, which generated a charge of \$7864.20.
  - One plan had 6 SIMs on the plan, which generated a charge of \$6.60.
- 2. These two charge amounts equal the Total Data Service Charges of \$7960.80 in this example.

| Data Service                             | (1)      |                     | I                              |
|------------------------------------------|----------|---------------------|--------------------------------|
| Rate Plan                                | $\smile$ | SIMs on Plan        | Total Charge Per Rate Plan     |
| AT&T US/CAN/Mex Wholesale                |          | 8,538               | \$7,684.20                     |
| Zone 3 Countries                         |          | 6                   | \$6.60                         |
| Total Data Service Charges               | (2)      |                     | \$7,690.80                     |
| Data Usaga                               | $\smile$ |                     |                                |
| Data Usage                               |          |                     |                                |
| Rate Plan                                |          | K                   | B Usage Charge                 |
| Rate Plan<br>- AT&T US/CAN/Mex Wholesale |          | <u>K</u><br>3710044 | B Usage Charge<br>1 \$3,616.01 |

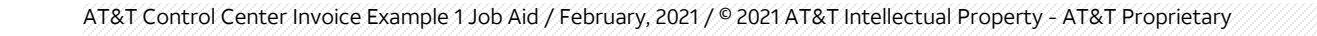

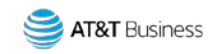

# AT&T Control Center (ACC) Invoice Example 1 Review Data Usage Section

#### Data Usage

16

In this example, there is only one Rate Plan shown. This is because the second Rate Plan shown in the Data Service section did not have any usage.

| Rate Plan                   | SIMs on Plan | Total Char | ge Per Rate Plar |
|-----------------------------|--------------|------------|------------------|
| - AT&T US/CAN/Mex Wholesale | 8,538        |            | \$7,684.20       |
| - Zone 3 Countries          | 6            |            | \$6.60           |
| Total Data Service Charges  |              |            | \$7,690.80       |
| Data Usage                  |              | ĸ          |                  |
| Rate Plan                   |              | KB         | Usage Charge     |
| - AT&T US/CAN/Mex Wholesale | 371004       | 41         | \$3,616.01       |
| Total Data Usage Charges    |              |            | \$3,616.01       |
| Text Messaging              |              |            |                  |
| Rate Plan                   | 1            | lsg        | Usage Charge     |
| - AT&T US/CAN/Mex Wholesale |              | 1          | \$0.03           |
|                             |              |            |                  |

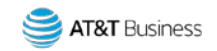

# AT&T Control Center (ACC) Invoice Example 1 Review Text Messaging Section

#### Text Messaging

17

In this example, only one rate plan had usage and there was only one text message. Because this is a Pay per Use plan, there was a charge for the text message.

| Rate Plan                    | SIMs on Plan | Total Cha | rge Per Rate Plan |
|------------------------------|--------------|-----------|-------------------|
| - AT&T US/CAN/Mex Wholesale  | 8,538        |           | \$7,684.20        |
| - Zone 3 Countries           | 6            |           | \$6.60            |
| Total Data Service Charges   |              |           | \$7,690.80        |
| Data Usage                   |              | *         |                   |
| Rate Plan                    |              | KB        | Usage Charge      |
| - AT&T US/CAN/Mex Wholesale  | 371004       | 41        | \$3,616.01        |
| Total Data Usage Charges     |              |           | \$3,616.01        |
| Text Messaging               |              |           |                   |
| Rate Plan                    | 1            | 1sg       | Usage Charge      |
| - AT&T US/CAN/Mex Wholesale  |              | 1         | \$0.02            |
| Total Text Messaging Charges |              |           | \$0.01            |

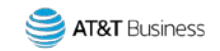

## AT&T Control Center (ACC) Invoice Example 1 Review Government Fees and Taxes Section

#### Government Fees and Taxes

Each of the "Total" sections just reviewed are used to calculate the Government Fees and Taxes, which are broken out by State, County, and District County.

| 100441<br><u>Msg</u><br>1 | \$3,616.0<br>\$3,616.0<br><u>Usage Charg</u> |
|---------------------------|----------------------------------------------|
| <u>Msg</u><br>1           | \$3,616.0:<br><u>Usage Charg</u>             |
| <u>Msg</u><br>1           | \$3,616.0.<br><u>Usage Charg</u>             |
| Msg<br>1                  | Usage Charg                                  |
| Msg<br>1                  | Usage Charg                                  |
| 1                         |                                              |
|                           | \$0.0                                        |
|                           | \$0.03                                       |
|                           | k                                            |
|                           | Charge                                       |
|                           | \$777.3                                      |
|                           | \$16.9                                       |
|                           | 656 5                                        |
|                           |                                              |

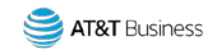

# AT&T Control Center (ACC) Invoice Example 1 Review Total New Charges

#### Total New Charges

19

Each of the "Total" sections (just reviewed and highlighted in grey) added together equal the Total New Charges shown on Page 1 of the invoice.

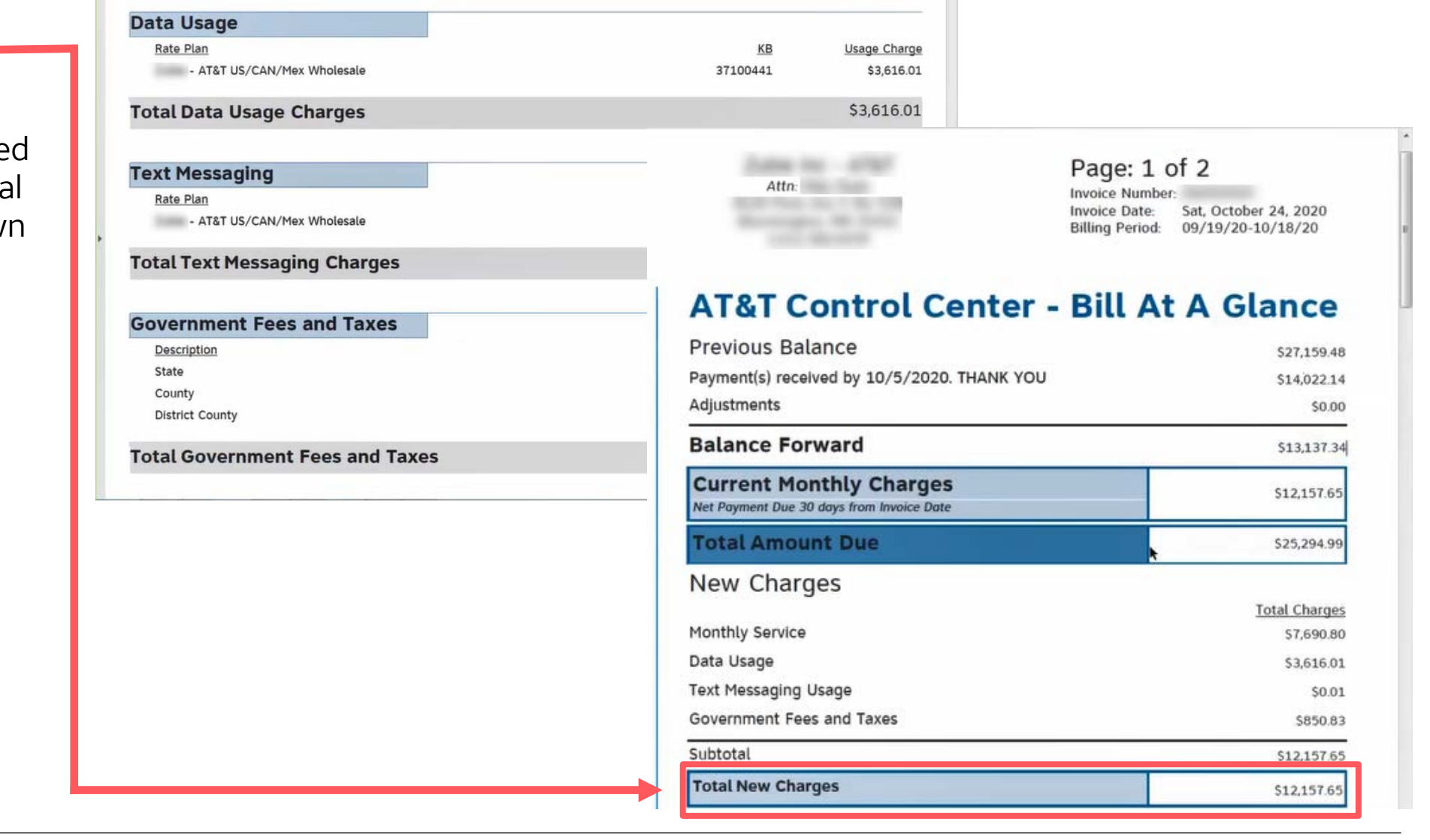

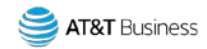

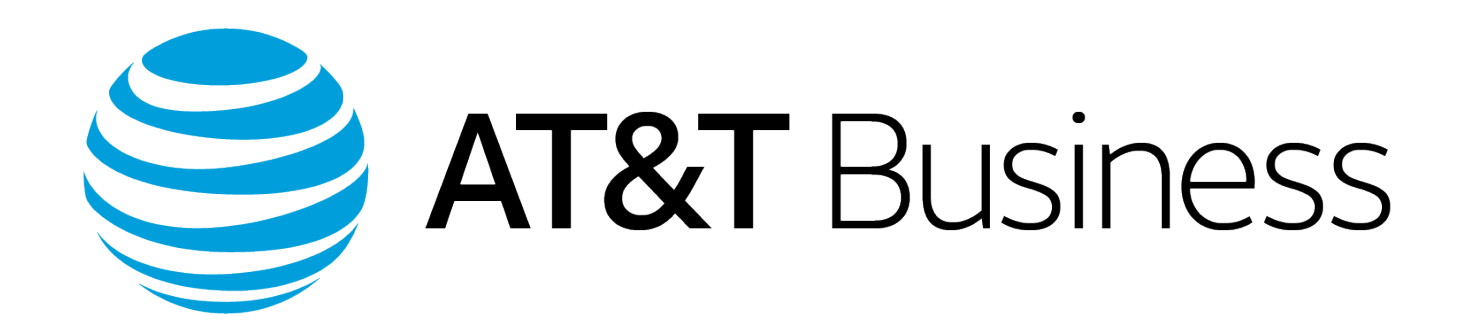